## Импульсный блок питания Hansheng Puyuan HSPY-500-2 (500B, 2A)

Инструкция по эксплуатации

| 1 Передняя панель                                 |
|---------------------------------------------------|
| 2 Стандартный режим4                              |
| 2.1 Настройки значений напряжения, тока4          |
| 2.2 Выходные значения напряжения, тока4           |
| 2.3 Пример настройки в стандартном режиме4        |
| 3 Режим постоянной мощности5                      |
| 3.1 Настройка значений напряжения, тока, мощности |
| 3.2 Выходные значения напряжения, тока, мощности  |
| 3.3 Пример настройки в режиме постоянной мощности |
| 4 Режим емкости для заряда аккумуляторов6         |
| 4.1 Настройка значений напряжения, тока, мощности |
| 4.2 Выходные значения напряжения, тока, мощности6 |
| 4.3 Пример настройки в режиме емкости6            |
| 5 Настройки системного меню7                      |
| 6 Задняя панель9                                  |
| 7 Характеристики9                                 |
|                                                   |

## Оглавление

## 1 Передняя панель

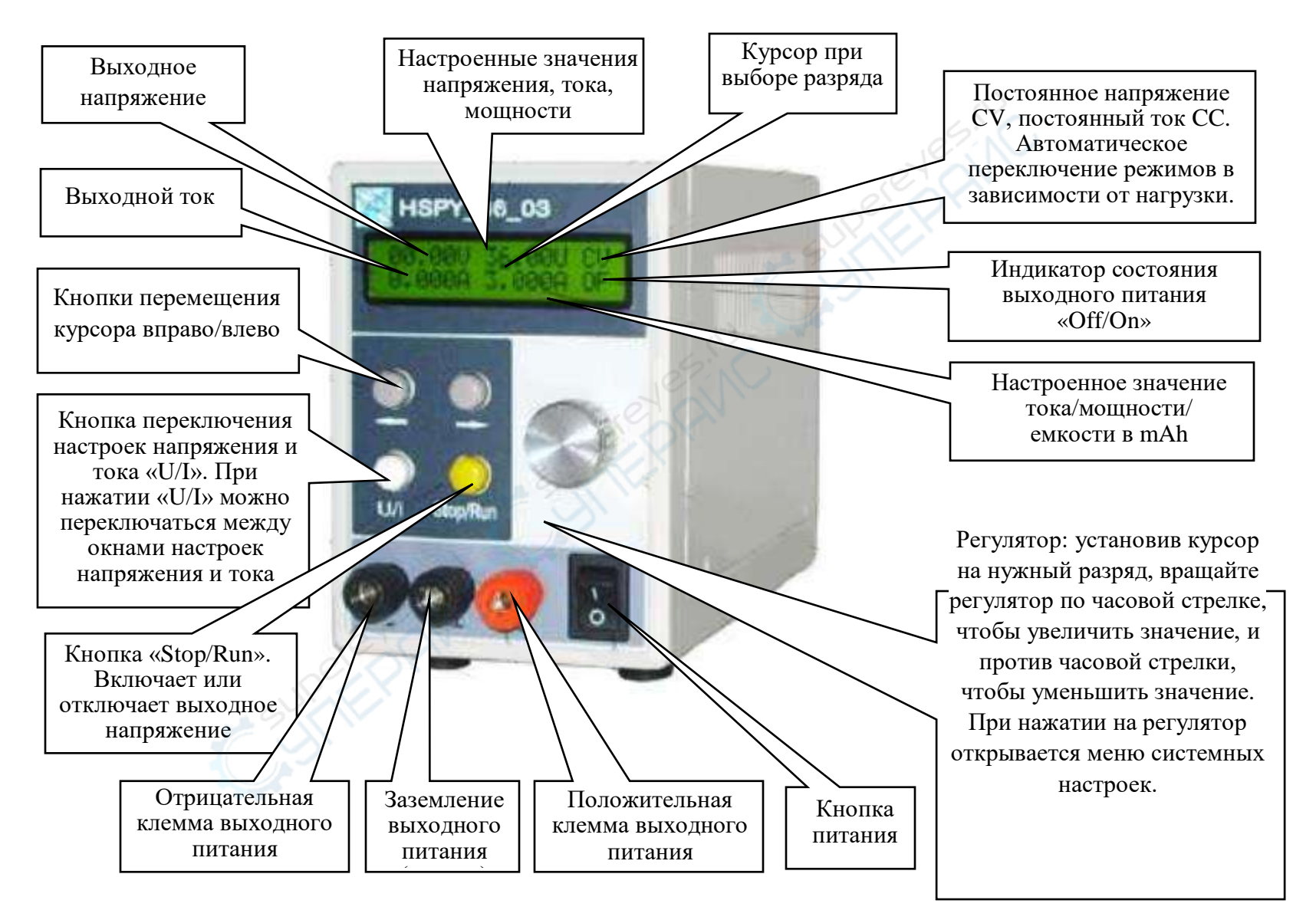

## 2 Стандартный режим

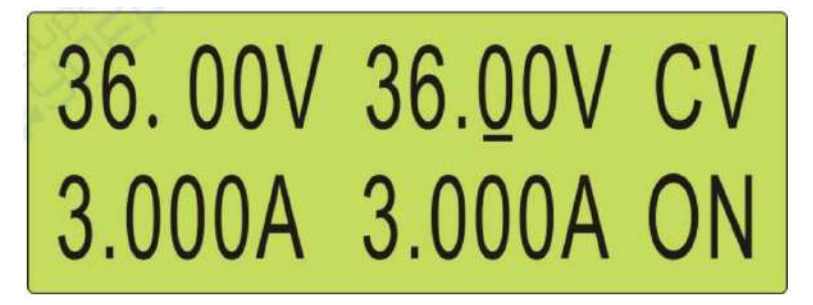

#### 2.1 Настройки значений напряжения, тока

Чтобы настроить значение выходного напряжения, нажмите кнопку «U/I», переключитесь на окно настроек напряжения. С помощью кнопок «Вправо» и «Влево» переместите курсор на нужный разряд настраиваемой величины, установите нужное значение с помощью регулятора.

Чтобы установить значение тока нажмите кнопку «U/I», переключитесь на окно настроек тока. Переместите курсор на нужный разряд с помощью кнопок «Вправо» и «Влево», поверните регулятор, чтобы установить нужное значение.

#### 2.2 Выходные значения напряжения, тока

После настройки значений тока и напряжения нажмите кнопку «Stop/Run». Индикатор состояния выходного питания на дисплее сменится на «On», выходное напряжение будет подано. В это же время в правой стороне дисплея отобразятся настроенные значения напряжения и тока, а с левой стороны — фактические значения выходных напряжения и тока.

#### 2.3 Пример настройки в стандартном режиме

Чтобы получить выходные значения напряжения 30.00 V и тока 2.000 A, проделайте следующие шаги:

1) Откройте окно настроек напряжения. С помощью кнопок «Вправо» и «Влево» переместите курсор на разряд десятков (<u>0</u>0.00 V), вращайте регулятор по часовой стрелке, чтобы установить <u>3</u>0.00 V.

2) Нажмите кнопку «U/I», чтобы переключиться на значение тока. С помощью кнопок «Вправо» и «Влево» переместите курсор на разряд единиц (<u>0</u>.000 A), далее вращайте регулятор по часовой стрелке, чтобы установить <u>2</u>.000 А. Настройки значений тока и напряжения закончены.

3) Нажмите кнопку «Stop/Run», чтобы перевести блок питания в режим «ON», выходное напряжение блока будет 30.00V, максимальный выходной ток — 2.000 А. Настроенные значения напряжения и тока будут отображаться с правой стороны дисплея, фактические значения выходных напряжения и тока — с левой стороны.

## 3 Режим постоянной мощности

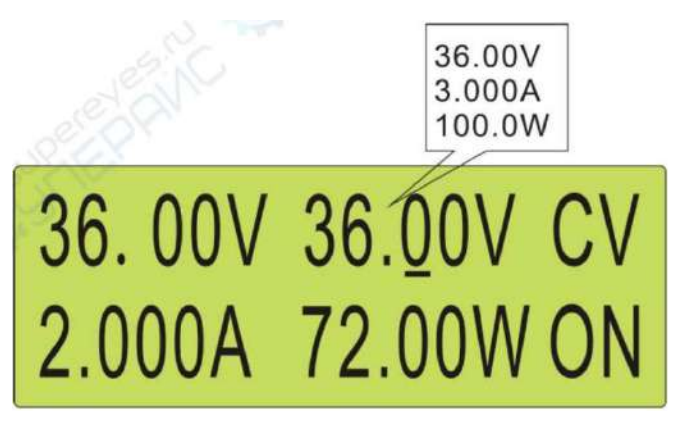

#### 3.1 Настройка значений напряжения, тока, мощности

С помощью кнопки «U/I» переключитесь на окно настроек напряжения, тока или мощности в правой части дисплея. После выбора окна настроек кнопками «Вправо» и «Влево» переместите курсор на нужный разряд настраиваемой величины и установите требуемое значение с помощью регулятора. Таким образом настройте последовательно напряжение, ток и мощность

# Примечание: в режиме постоянной мощности рекомендуется устанавливать максимально допустимые/номинальные значения напряжения и тока.

#### 3.2 Выходные значения напряжения, тока, мощности

После установки значений тока, напряжения и мощности нажмите кнопку «Stop/Run». Индикатор состояния выходного питания сменится на «On». Блок питания будет автоматически регулировать значения тока и напряжения в зависимости от настроенной мощности так, чтобы фактическое значение выходной мощности соответствовало настроенному. На правой стороне дисплея будут отображаться настроенные значения напряжения, тока и мощности, а с левой стороны — фактические выходные напряжение и ток, как показано на рисунке выше.

#### 3.3 Пример настройки в режиме постоянной мощности

Чтобы настроить выходную мощность 72 W, проделайте следующие шаги:

1) Нажмите кнопку «U/I», чтобы переключиться на окно настроек напряжения. С помощью кнопок «Вправо» и «Влево» переместите курсор на разряд десятков (<u>0</u>0.00V). Вращайте регулятор по часовой стрелке, пока не установите <u>36</u>.00 V (номинальное значение).

2) Нажмите кнопку «U/I», чтобы переключиться на окно настроек тока. С помощью кнопок «Вправо» и «Влево» переместите курсор на разряд единиц (<u>0</u>.000 A). Вращайте регулятор по часовой стрелке, пока не установите <u>3</u>.000 A (номинальное значение).

3) Нажмите кнопку «U/I», чтобы переключиться на окно настроек мощности. С помощью кнопок «Вправо» и «Влево» переместите курсор на разряд десятков (000.0 W).

Вращайте регулятор по часовой стрелке, пока не установите 0<u>72</u>.0 W (номинальное значение мощности). Настройки значений завершены.

4) Нажмите кнопку «Stop/Run», чтобы перевести блок питания в режим «ON», выходная мощность блока будет 72 W. Настроенные значения выходного тока и напряжения будут отображаться в правой части дисплея, фактические — в левой.

#### 4 Режим емкости для заряда аккумуляторов

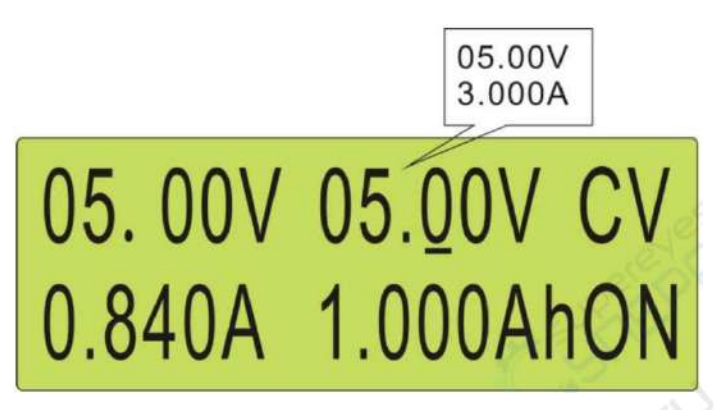

#### 4.1 Настройка значений напряжения, тока, мощности

С помощью кнопки «U/I» переключитесь на окно настроек напряжения или тока в правой части дисплея. После выбора окна настроек с помощью кнопок «Вправо» и «Влево» переместите курсор на нужный разряд настраиваемой величины и установите значение с помощью регулятора. Последовательно настройте значения напряжения и тока.

#### 4.2 Выходные значения напряжения, тока, мощности

После установки значений тока и напряжения нажмите кнопку «Stop/Run». Индикатор состояния выходного питания на дисплее сменится на «On». В правом верхнем углу дисплея будут отображаться установленные значения напряжения и тока, в правом нижнем углу — рассчитанное значение емкости, а в левом нижнем углу — фактические выходные напряжения и тока, как показано на рисунке выше.

#### 4.3 Пример настройки в режиме емкости

Чтобы зарядить внешний аккумулятор емкостью 10000 mAh, проделайте следующие шаги:

1) Нажмите кнопку «U/I», чтобы переключиться на окно настроек напряжения. С помощью кнопок «Вправо» и «Влево» переместите курсор на разряд единиц (0<u>0</u>.00V). Вращайте регулятор по часовой стрелке, пока не установите 0<u>5</u>.00 V (номинальное напряжение аккумулятора).

2) Нажмите кнопку «U/I», чтобы переключиться на окно настроек тока. С помощью кнопок «Вправо» и «Влево» переместите курсор на разряд единиц (<u>0</u>.000 A). Вращайте регулятор по часовой стрелке, пока не установите <u>2</u>.000 A (максимальное значение тока зарядки аккумулятора).

3) Нажмите кнопку «Stop/Run», чтобы перевести блок питания в режим «ON». Блок автоматически рассчитает емкость в mAh. В этот раз фактические значения выходного тока и напряжения будут отображаться в левой части дисплея, в правой – рассчитанное значение выходной емкости.

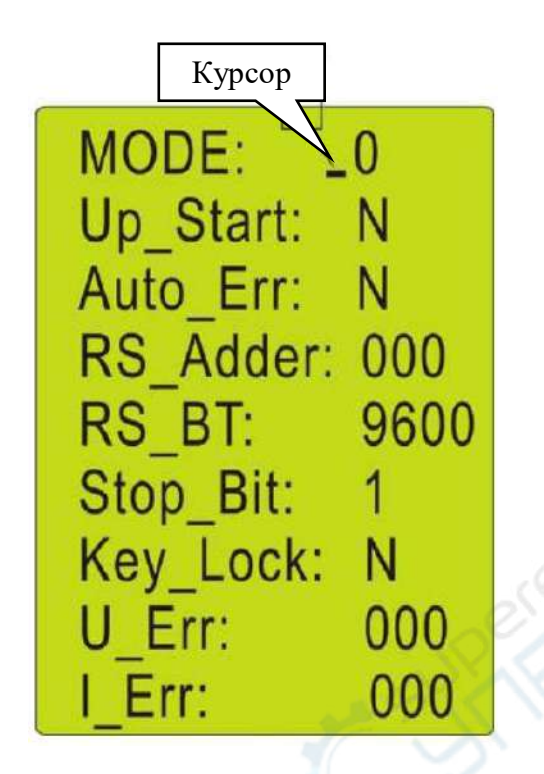

## 5 Настройки системного меню

Нажмите на регулятор, чтобы войти в меню системных настроек. Перемещайтесь по меню циклически с помощью кнопки «U/I». Чтобы выйти из меню системных настроек в главный интерфейс и сохранить изменения, снова нажмите на регулятор.

**MODE:** \_0 Настройки режима. Нажмите кнопку «U/I», чтобы выбрать этот пункт в меню настройки. С помощью регулятора установите нужный режим (N-> стандартный режим, W-> режим постоянной мощности, AH-> режим емкости). Чтобы закончить настройки, нажмите на регулятор.

Up\_Start: \_N Настройки блока питания при включении. Нажмите кнопку «U/I», чтобы выбрать пункт «Up\_Start» для настроек. Далее, с помощью регулятора установите нужный способ включения (Y-> подача выходного питания по включению блока питания, N-> выходное питание не подается сразу после включения блока питания). Чтобы закончить настройки, нажмите на регулятор.

**Auto\_Err: \_N** Настройка автоматической компенсации выходных параметров блока питания. Нажмите кнопку «U/I», чтобы выбрать пункт «Auto\_Err» для настроек.

Далее, с помощью регулятора установите нужную функцию (Y-> компенсация включена, N-> компенсация отключена). Чтобы закончить настройки, нажмите на регулятор.

**RS\_Adder: \_000** Настройка адреса блока питания. Нажмите кнопку «U/I», чтобы выбрать пункт «RS\_Adder» для настроек. С помощью регулятора настройте адрес (0-255). Чтобы закончить настройки, нажмите на регулятор.

**RS\_BT: \_9600** Настройка скорости передачи данных в бодах. Нажмите кнопку «U/I», чтобы выбрать пункт «RS\_BT» для настроек. Далее, с помощью регулятора установите адрес (1200, 2400, 4800, 9600, 19200, 38400, 57600). Чтобы закончить настройки, нажмите на регулятор.

**Stop\_Bit: \_1** Настройка стопового бита передачи данных. Нажмите кнопку «U/I», чтобы выбрать пункт «Stop\_Bit» для настроек. Установите стоповый бит с помощью регулятора (1, 2). Чтобы закончить настройки, нажмите на регулятор.

**Key\_Lock:** \_N Настройка блокировки кнопок. Нажмите кнопку «U/I», чтобы выбрать пункт «Key\_Lock» для настроек. Далее, с помощью регулятора выберите режим блокировки (Y-> кнопки блока питания заблокированы, изменение настроек невозможно, N-> кнопки блока питания разблокированы, изменение настроек в нормальном режиме). Чтобы закончить настройки, нажмите на регулятор.

**U\_Err: \_000** Корректировка отклонения выходного напряжения блока питания. Нажмите кнопку «U/I», чтобы выбрать пункт «U\_Err» для настроек. Установите значение корректировки напряжения с помощью регулятора (-127...+127, максимальная корректировка отклонения составляет 13 знаков. К примеру для значения 36.00 V максимальное значение корректировки будет ±127 mV). Чтобы закончить настройки, нажмите на регулятор.

I\_Err: \_000 Корректировка отклонения выходного тока блока питания. Нажмите кнопку «U/I», чтобы выбрать пункт «I\_Err» для настроек. Установите значение корректировки тока с помощью регулятора (-127...+127, максимальная корректировка отклонения составляет 13 знаков. К примеру для значения 3.000 А максимальное значение компенсации будет ±12.7 mA). Чтобы закончить настройки, нажмите на регулятор.

## 6 Задняя панель

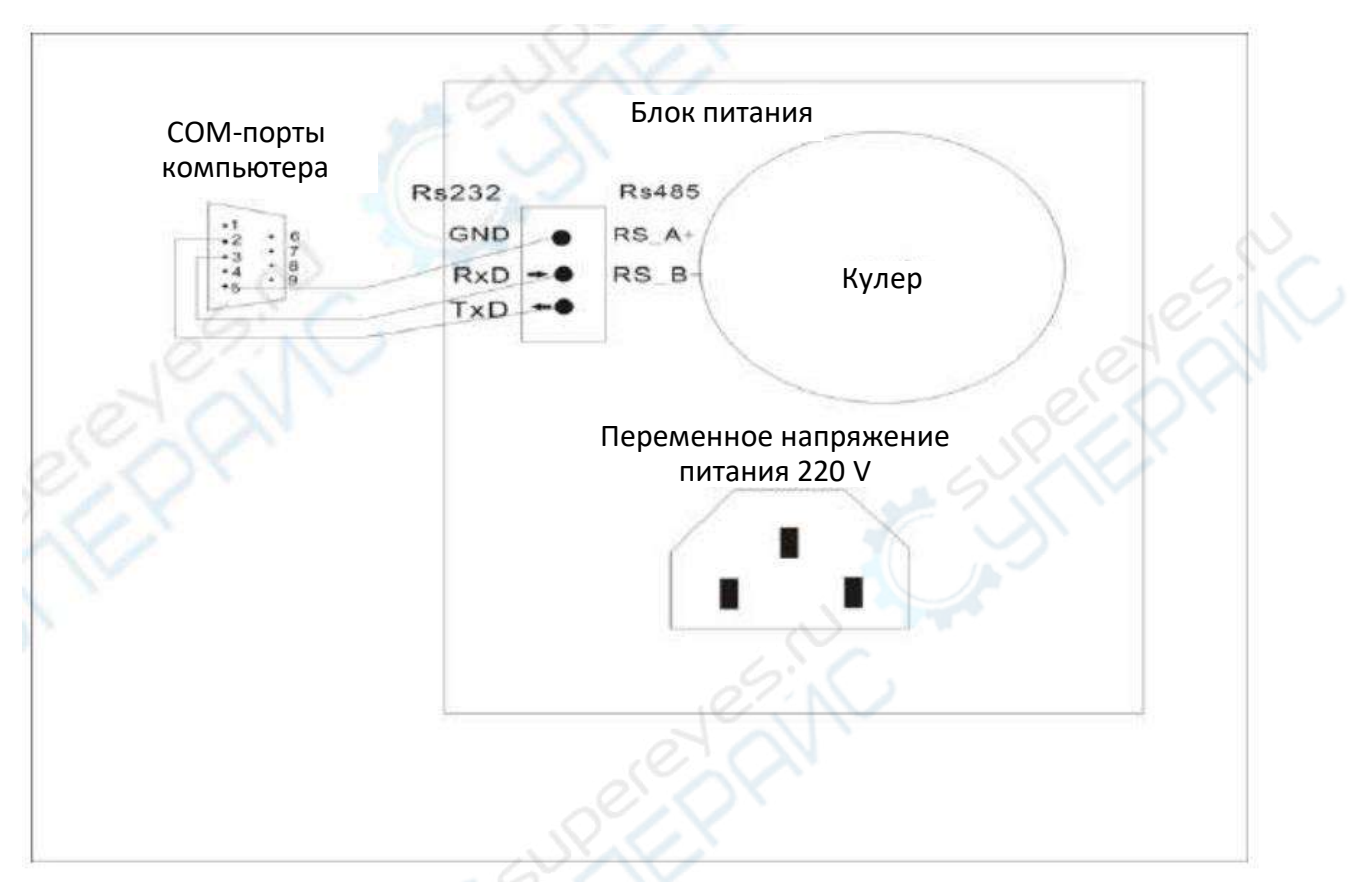

## 7 Технические характеристики

| Характеристики лабораторного блока питания |                                               |  |
|--------------------------------------------|-----------------------------------------------|--|
| Количество каналов 💦 🔊 📐                   | 1                                             |  |
| Выходное напряжение                        | 0 - 500 В (регулируемое)                      |  |
| Выходной ток                               | 0 - 2 А (регулируемый)                        |  |
| Мощность                                   | 1000 Вт                                       |  |
| Входное напряжение                         | 220 B AC ± 10%                                |  |
| Регулирование нагрузки                     | СV ≤ 0,02% + 100 мВ                           |  |
|                                            | СС ≤ 0,02% + 2 мА                             |  |
| Точность установки значения                | СV ≤ 0,3% + 200 мВ                            |  |
|                                            | СС ≤ 0,5% +3 мА                               |  |
| Точность отображения значения              | СV ≤ 0,5% + 200 мВ                            |  |
|                                            | СС ≤ 0,5% +3 мА                               |  |
| Пульсация и шум                            | CV ≤ 3 мB rms                                 |  |
|                                            | CC ≤ 3 мA rms                                 |  |
| Разрешение                                 | 0,1 B, 0,001 A                                |  |
| Тип стабилизации                           | по току и напряжению                          |  |
| Температурный коэффициент                  | 50 ppm/°C                                     |  |
| Защита от                                  | перенапряжения, перегрузки по току, перегрева |  |

| Общие характеристики                |                                                                 |
|-------------------------------------|-----------------------------------------------------------------|
| Дисплей                             | 4-разрядный LCD-дисплей                                         |
| Интерфейс передачи данных           | RS232                                                           |
| Встроенный вентилятор<br>охлаждения | есть                                                            |
| Рабочая температура                 | от 0°С до 40°С                                                  |
| Влажность                           | ≤ 80%                                                           |
| Габариты                            | 235 х 120 х 85 мм                                               |
| Вес нетто                           | 2000 г                                                          |
| Комплектация                        | лабораторный блок питания Hansheng Puyuan<br>HSPY-500-01 — 1 шт |
|                                     | кабель питания — 1 шт<br>кабель RS232 — 1 шт                    |
|                                     |                                                                 |
|                                     |                                                                 |